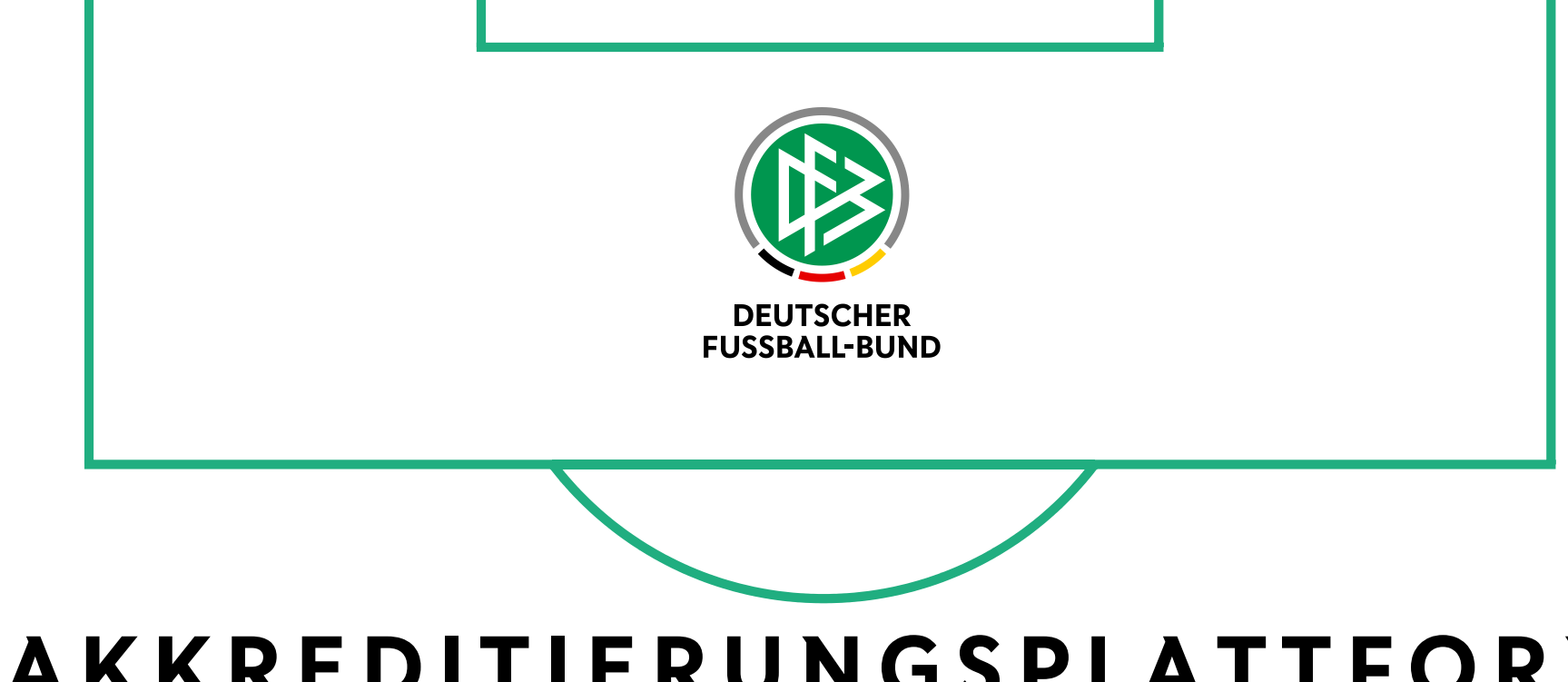

# DFB-AKKREDITIERUNGSPLATTFORM USER MANUAL AKKREDITIERUNG.DFB.DE

#### INHALTSVERZEICHNIS

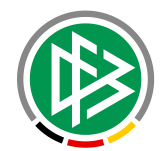

- 1. Neuregistrierung
- 2. Log-in
- **3**. Profil
- 4. Bestellung beginnen
- 5. Erstellung Unter-Kontakte
- 6. Bestellung Unter-Kontakte
- 7. Bestellung absenden
- 8. Status Bestellung und Bestellhistorie

#### 1. NEUREGISTRIERUNG

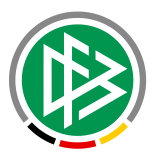

- Bitte geben Sie hier ihre Daten bei "Neuregistrierung" ein und legen Sie ein Passwort fest.
- Bitte geben Sie bei "DFB Abteilung", die Abteilung an mit der Sie hauptsächlich im Austausch stehen, z. B.
  - Alle DFB-Partner die Abteilung "Marketing"
  - Alle städtischen Behörden die Abteilung "Sicherheit"

| Sie sind bereits re | egistriert          | Neuregistrierun | g               |
|---------------------|---------------------|-----------------|-----------------|
| E-Mail-Adresse      |                     | Vorname         |                 |
| Passwort            |                     | Nachname        |                 |
|                     | Einloggen           | E-Mail-Adresse  |                 |
|                     | Passwort vergessen? | Firma           |                 |
|                     |                     | DFB Abteilung   | Bitte auswählen |
|                     |                     |                 |                 |

#### 2. LOG-IN

- Sobald Ihre Registrierung vom DFB geprüft und freigegeben worden ist, erhalten Sie eine entsprechende Info-Mail.
- Danach können Sie sich mit Ihrer E-Mail-Adresse und dem gewählten Passwort hier anmelden.

| - |                      |                    |                  |                 |   |
|---|----------------------|--------------------|------------------|-----------------|---|
|   | Sie sind bereits rec | gistriert          | Neuregistrierung | 3               |   |
|   | E-Mail-Adresse       |                    | Vorname          |                 |   |
|   | Passwort             |                    | Nachname         |                 |   |
|   |                      | Einloggen          | E-Mail-Adresse   |                 |   |
|   | P                    | asswort vergessen? | Firma            |                 |   |
|   |                      |                    | DFB Abteilung    | Bitte auswählen | ٣ |
|   |                      |                    | Passwort         |                 |   |
|   |                      |                    |                  | Registrieren    |   |

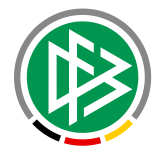

#### 3. PROFIL

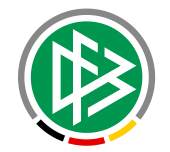

• Bevor Sie Akkreditierungen bestellen können, bitten wir Sie darum, Ihre persönlichen Angaben unter dem "Profil" zu vervollständigen.

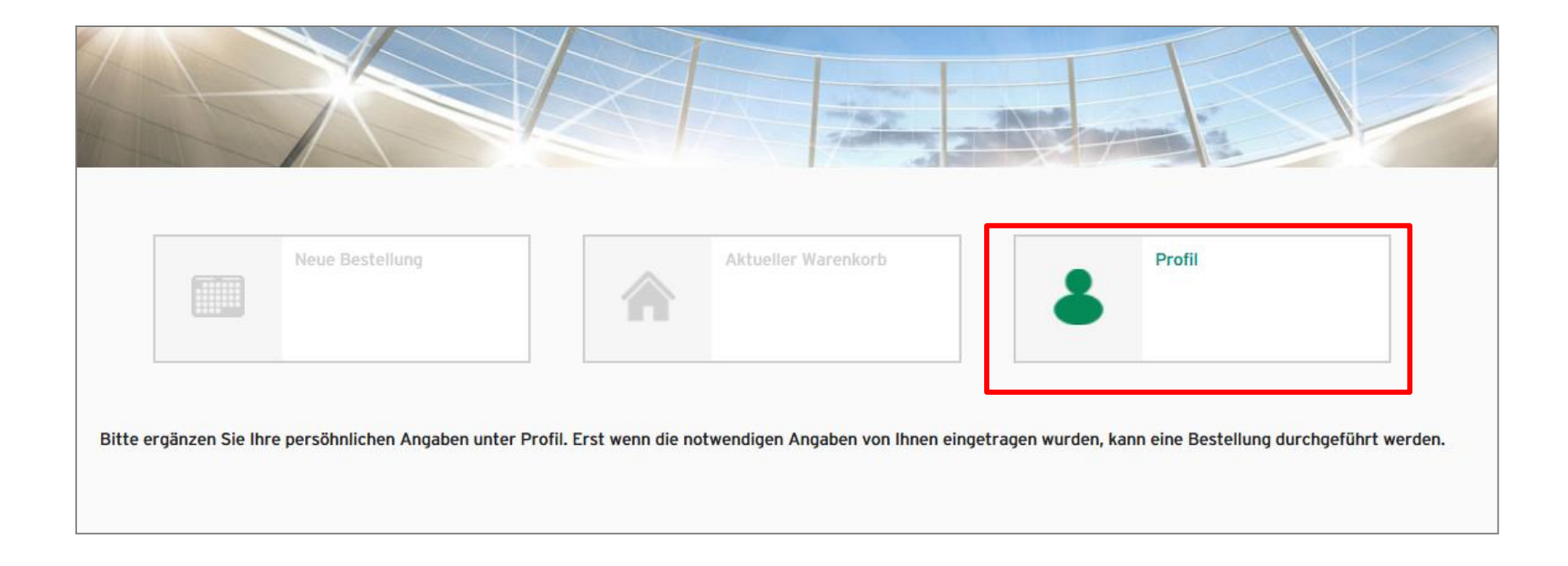

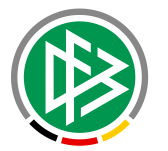

- Bitte füllen Sie alle mit einem "Stern" (\*) markierten Pflichtfelder aus.
- Laden Sie außerdem an dieser Stelle ein aktuelles Foto von Ihnen hoch.
- Im Profil werden Sie auch zu jedem Zeitpunkt die gültige Datenschutzerklärung einsehen können.
- Wir werden Sie regelmäßig dazu auffordern diese zu bestätigen.

| Mein Profi        |                         |               |                                                               |
|-------------------|-------------------------|---------------|---------------------------------------------------------------|
| Persönliche Daten |                         | Lieferadresse | Mein Foto                                                     |
| Titel             |                         | Straße        |                                                               |
| Vorname*          | Max                     | Stadt         |                                                               |
| Name*             | Mustermann              | PLZ           |                                                               |
| E-Mail-Adresse*   | dfb005@dfb.de           | Land          |                                                               |
| Firma*            | DFB                     | Privatadresse |                                                               |
| Geburtstag*       | 31.12.1979              | Straße        | Akutelles Foto hochladen                                      |
| Geburtsort        |                         | Stadt         |                                                               |
| Geburtsname       |                         | DI 7          | Bilddaten werden ausschließlich                               |
| Geschlecht*       | männlich 🔹              | L and         | im JPEG-Format akzeptiert.<br>Bildgröβe: Breite 2,5 cm / Höhe |
| DFB Abteilung     | Hospitality •           | Lanu          | 3,2 cm - Verhältnis 7/9 (vgl.<br>Passfoto)                    |
| Passwort*         | •••••                   |               |                                                               |
|                   | Meine Angaben speichern | ]             |                                                               |

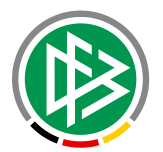

- Nachdem Sie ihr Profil bearbeitet und aktualisiert haben, können Sie nun Ihre Akkreditierung(en) bestellen.
- Begeben Sie sich hierfür ins Hauptmenü und geben Sie unter "Neue Bestellung" ihre Bestellung auf.

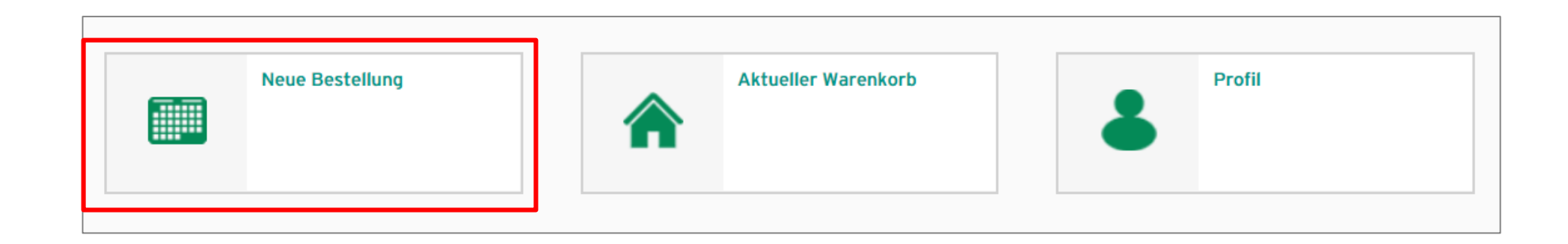

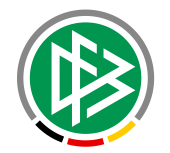

• Wählen Sie die Veranstaltung, für diese Sie eine Akkreditierung bestellen möchten, aus und klicken Sie auf "Artikel".

| Veranstaltungen und Artikel                             |                      |                                                         |            |                                     |         |  |  |  |  |  |  |  |
|---------------------------------------------------------|----------------------|---------------------------------------------------------|------------|-------------------------------------|---------|--|--|--|--|--|--|--|
| Eventkategorie Alle 🔻                                   |                      |                                                         |            |                                     |         |  |  |  |  |  |  |  |
| Veranstaltung                                           | Veranstaltungsort    | eranstaltungsort Stadt Ende Eventkategorie              |            |                                     |         |  |  |  |  |  |  |  |
| Deutschland - Ungarn                                    | Veltins-Arena        | Gelsenkirchen                                           | 2016-06-04 | A-Nationalmannschaft                | Artikel |  |  |  |  |  |  |  |
| Deutschland - Slowakei                                  | WWK-Arena            | Augsburg                                                | 2016-05-29 | A-Nationalmannschaft                | Artikel |  |  |  |  |  |  |  |
| DFB-Pokalfinale der Frauen 2016                         | RheinEnergie Stadion | Köln                                                    | 2016-03-16 | DFB-Pokalfinale der Frauen          | Artikel |  |  |  |  |  |  |  |
| Trainingslager A-NM                                     | Ascona               | Ascona                                                  | 2016-06-03 | Trainingslager A-Nationalmannschaft | Artikel |  |  |  |  |  |  |  |
| 73. DFB-Pokalfinale der Herren (nur für Medienverteter) | Olympiastadion       | Berlin                                                  | 2016-05-21 | DFB-Pokalfinale der Herren          | Artikel |  |  |  |  |  |  |  |
| 73. DFB-Pokalfinale der Herren                          | Olympiastadion       | Olympiastadion Berlin 2016-05-21 DFB-Pokalfinale der He |            | DFB-Pokalfinale der Herren          | Artikel |  |  |  |  |  |  |  |
|                                                         |                      |                                                         |            |                                     | Ó       |  |  |  |  |  |  |  |

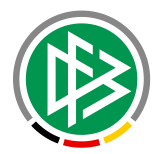

- An dieser Stelle erscheint eine Übersicht aller Akkreditierungstypen (Funktionen) sowie der verfügbaren Parkscheine. Wählen Sie hier Ihre Funktion aus. Über den Reiter "Funktion" und "Typ" können Sie filtern.
- Sobald Sie Ihre passende Funktion gefunden haben, klicken Sie auf "Hinzufügen".

| 1                      | Artikel für 73. DFB-Pokalfinale der Herren |                                |                |                                     |                       |               |            |            |      |         |  |  |
|------------------------|--------------------------------------------|--------------------------------|----------------|-------------------------------------|-----------------------|---------------|------------|------------|------|---------|--|--|
|                        | Funktion Alle                              | • Тур                          | Alle           | *                                   |                       |               |            | ^          |      |         |  |  |
| Veranstaltungen un     | Artikel                                    | Beschreibung 🔻                 | Alle           |                                     |                       | ktion         |            |            |      |         |  |  |
| Eventkategorie Alle    | Akkreditierung                             | Stadiontour-Pass               |                | rd<br>alisiert                      |                       | diontour-Pass | Hinzufügen | linzufügen |      |         |  |  |
| Veranstaltung          | Parkschein                                 | Parkschein Sprinter            | Unperso        | rsonalisiert                        |                       | elöschen      | Hinzufügen |            |      | Artikol |  |  |
| Deutschland - Slowake  | Parkschein                                 | Parkschein PKW                 | Parkschein PKW |                                     |                       | e löschen     | Hinzufügen |            |      | Artikol |  |  |
| DEB-Pokalfinale der Er | Parkschein                                 | Parkschein LKW >7,5t           |                | Standard                            | Standard Alle löschen |               | Hinzufügen | Hinzufügen |      | Artikol |  |  |
| Trainingslager A-NM    | Parkschein                                 | Parkschein LKW >3,5t           |                | Standard                            | Alle                  | e löschen     | Hinzufügen |            | haft | Artikel |  |  |
| 73. DFB-Pokalfinale de | Parkschein                                 | Parkschein LKW >12t            |                | Standard                            | Alle löschen          |               | Hinzufügen |            | haft | Artikel |  |  |
| 73. DFB-Pokalfinale de | Parkschein                                 | Anlieferungsschein Osttor      |                | Standard A                          |                       | e löschen     | Hinzufügen |            |      | Artikel |  |  |
|                        | Parkschein                                 | Anlieferungsschein Olympischer | Platz          | Standard                            | Alle                  | e löschen     | Hinzufügen |            |      | ð       |  |  |
|                        | Parkschein                                 | Anlieferungsschein Maifeld     |                | Standard                            | Alle                  | elöschen      | Hinzufügen |            |      |         |  |  |
|                        | Parkschein                                 | Anlieferungsschein Innenraum   |                | Standard                            | Alle                  | elöschen      | Hinzufügen | fügen      |      |         |  |  |
|                        | Akkreditierung                             |                                | Personalisiert | Personalisiert Sport Dopingkontroll |                       | Hinzufügen    |            |            |      |         |  |  |

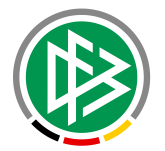

• Nachdem Sie ihre Akkreditierung in den Warenkorb hinzugefügt haben, wählen Sie ihren Kontakt aus und klicken Sie auf "Hinzufügen".

| Artikel für 73. [ | OFB-Pokalfi | nale der Herren       |        |                              |                         |          |            | × |  |  |
|-------------------|-------------|-----------------------|--------|------------------------------|-------------------------|----------|------------|---|--|--|
| Parkschein        | Parkschein  | PKW                   |        | Standard                     | Alle löschen            |          | Hinzufügen | ^ |  |  |
| Parkschein        | Parkschein  | LKW >7,5t             |        | Standard                     | Alle löschen            |          | Hinzufügen |   |  |  |
| Parkschein        | Anlieferung | sschein Osttor        |        | Standard                     | Alle löschen            |          | Hinzufügen |   |  |  |
| Parkschein        | Anlieferung | sschein Olympischer P | latz   | Standard                     | Alle löschen            |          | Hinzufügen |   |  |  |
| Parkschein        | Anlieferung | Hinzufügen: Akkre     | editie | rung                         | ung × Hinzufügen        |          |            |   |  |  |
| Akkreditierung    |             | Kontaktdaten*         | Ma     | ax Mustermann                | •                       | trolle   | Hinzufügen |   |  |  |
| Akkreditierung    |             |                       | Bi     | itte wählen<br>ax Mustermann |                         |          |            |   |  |  |
| Akkreditierung    |             |                       |        | Personalisiert               | Catering one<br>Verkauf | ntiicher | Hinzufügen |   |  |  |
| Akkreditierung    |             |                       |        | Personalisiert               | Sport Betreu            |          | Hinzufügen |   |  |  |
| Akkreditierung    |             |                       |        | Personalisiert               | VIP Betreuur            | ıg       | Hinzufügen |   |  |  |
| Akkreditierung    |             |                       |        | Personalisiert               | Sport Delegi            | erter    | Hinzufügen |   |  |  |
| Akkreditierung    |             |                       |        | Personalisiert               | Bitburger Br            | augruppe | Hinzufügen | ~ |  |  |

#### 5. ERSTELLUNG UNTER-KONTAKTE

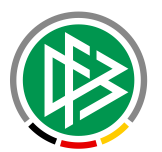

- Um eine Akkreditierung für Ihren Mitarbeiter zu bestellen, bitten wir Sie sog. "Unter-Kontakte" anzulegen.
- An dieser Stelle begeben Sie sich bitte ins Hauptmenü und wählen "Profil" aus.
- In ihrem Profil können Sie nun unter "Meine Kontakte" einen "neuen Kontakt erstellen".

| Persönliche Dater         | 1             |                  | Lieferadresse |                                                   | Mein Foto                                                     |          |  |  |  |  |
|---------------------------|---------------|------------------|---------------|---------------------------------------------------|---------------------------------------------------------------|----------|--|--|--|--|
| Tite                      | 1             |                  | Straße        |                                                   |                                                               | 7        |  |  |  |  |
| Vorname                   | Max           |                  | Stadt         |                                                   |                                                               | -        |  |  |  |  |
| Name                      | Mustermann    |                  | PLZ           |                                                   | \ <i>+</i>                                                    |          |  |  |  |  |
| E-Mail-Adresse            | dfb005@dfb.de |                  | Land          |                                                   |                                                               |          |  |  |  |  |
| Firma                     | DFB           |                  | Privatadresse |                                                   |                                                               | 7        |  |  |  |  |
| Geburtstag                | 11.12.1980    | (III)            | Straße        |                                                   |                                                               |          |  |  |  |  |
| Geburtsor                 | t             |                  | Stadt         | Akutelles Foto h                                  | lochladen                                                     |          |  |  |  |  |
| Geburtsname               | •             |                  | PLZ           | Bilddaten werden au                               | sschließlich                                                  |          |  |  |  |  |
| Geschlecht                | männlich      | •                | Land          | im JPEG-Format akz<br>Bildgröße: Breite 2,5       | im JPEG-Format akzeptiert.<br>Bildgröβe: Breite 2,5 cm / Höhe |          |  |  |  |  |
| DFB Abtellung             | Hospitality   | <b>T</b>         |               | 3,2 cm - Verhältnis<br>Passfoto)                  | 7/9 (vgl.                                                     |          |  |  |  |  |
| Passwort                  |               |                  |               |                                                   |                                                               |          |  |  |  |  |
|                           | Meine Al      | igaben speichern |               |                                                   |                                                               |          |  |  |  |  |
| Meine Kontakte            |               |                  |               |                                                   |                                                               |          |  |  |  |  |
| + Neuen Kontakt erstellen |               |                  |               |                                                   |                                                               |          |  |  |  |  |
| Vorname                   | Name          | Firma            | Details       | Status                                            | Foto                                                          |          |  |  |  |  |
| Max                       | Mustermann    | DFB              |               | Kontakt akzeptiert: Neir<br>Foto akzeptiert: Nein |                                                               | 🖋 Editie |  |  |  |  |

#### 5. ERSTELLUNG UNTER-KONTAKTE

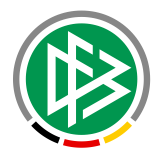

• Bitte füllen Sie alle mit einem "Stern" (\*) markierten Pflichtfelder, entsprechend ihres Mitarbeiters, aus und klicken Sie auf "speichern".

| Kontakt anlegen | ×                       |
|-----------------|-------------------------|
| Titel           |                         |
| Vorname*        |                         |
| Name*           |                         |
| Firma*          |                         |
| Geburtstag*     |                         |
| Geburtsort      |                         |
| Geburtsname     |                         |
| Geschlecht*     | Bitte auswählen 🔹       |
| Stadt           |                         |
| Straße          |                         |
| PLZ             |                         |
| Land            |                         |
|                 | ✓ Speichern ⊗ Abbrechen |

## 5. ERSTELLUNG UNTER-KONTAKTE

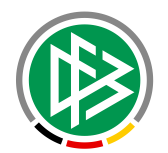

- Laden Sie (sofern es für die Veranstaltung nötig ist) nun ein aktuelles Foto Ihres Mitarbeiters hoch.
- Bei den kommenden Länderspielen ist dies nicht der Fall.

| Meine Kontakte            |            |       |         |                                                   |                             |             |
|---------------------------|------------|-------|---------|---------------------------------------------------|-----------------------------|-------------|
| + Neuen Kontakt erstellen |            |       |         |                                                   |                             |             |
| Vorname                   | Name       | Firma | Details | Status                                            | Foto                        |             |
| Max                       | Mustermann | DFB   |         | Kontakt akzeptiert: Nein<br>Foto akzeptiert: Nein | Aktuelles Foto<br>hochladen | 🖌 Editieren |
| Marco                     | Mustermann | DFB   |         | Kontakt akzeptiert: Nein<br>Foto akzeptiert: Nein | Aktuelles Foto<br>hochladen | 🖋 Editieren |

#### 6. BESTELLUNG UNTER-KONTAKTE

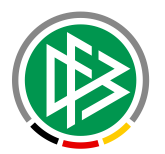

- Sie können fortan die Akkreditierung für Ihren Mitarbeiter bestellen.
- Begeben Sie sich nun ins Hauptmenü und geben Sie unter "Neue Bestellung" ihre Bestellung auf.
- Wählen Sie die Veranstaltung aus, für diese Sie eine Akkreditierung bestellen möchten und klicken Sie auf "Artikel".
- Hier erscheint erneut das Fenster mit "Hinzufügen: Akkreditierung". Wählen Sie hier die Kontaktdaten ihres gewünschten Mitarbeiters aus und fügen Sie diese hinzu.

| Artikel für 73. | DFB-Pokalfi   | nale der Herren   |                                |                     |         |            | × |
|-----------------|---------------|-------------------|--------------------------------|---------------------|---------|------------|---|
| - dritbolieth   | , interestand | Hinzufügen: Akkro | editierung                     | >                   |         | Timzaragen |   |
| Parkschein      | Anlieferung   | Kontaktdaten*     | (ontaktdaten* Max Mustermann 🔻 |                     |         | Hinzufügen |   |
| Akkreditierung  |               |                   | Bitte wählen                   |                     | trolle  | Hinzufügen |   |
| Akkreditierung  |               |                   | Max Mustermann                 | igen                |         | Hinzufügen |   |
|                 |               |                   | Marco Mustermann               | l<br>Catering öffen | tlicher |            |   |
| Akkreditierung  |               |                   | Personalisiert                 | Verkauf             |         | Hinzufügen |   |
| Akkreditierung  |               |                   | Personalisiert                 | Sport Betreue       | r       | Hinzufügen |   |
| Akkreditierung  |               |                   | Personalisiert                 | VIP Betreuung       | ,       | Hinzufügen |   |
|                 |               |                   |                                |                     |         |            |   |

#### 7. BESTELLUNG ABSENDEN

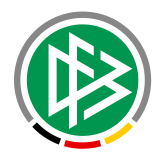

• Um Ihre Bestellung abzusenden, begeben Sie sich nun wieder ins Hauptmenü und gehen Sie in den "aktuellen Warenkorb".

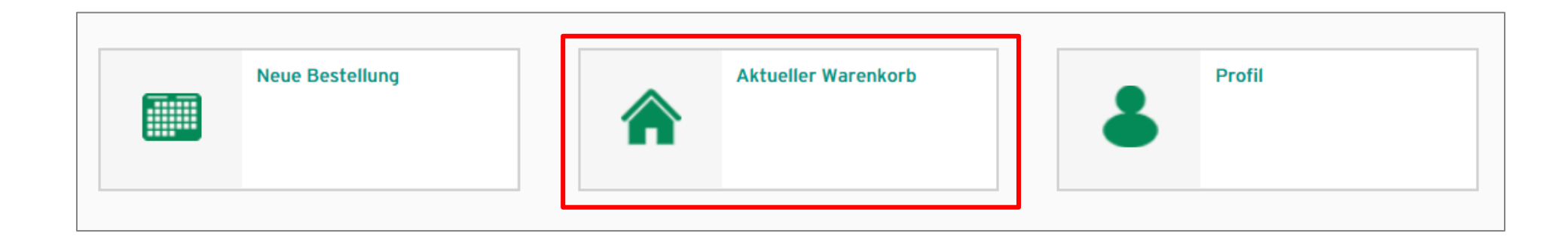

#### 7. BESTELLUNG ABSENDEN

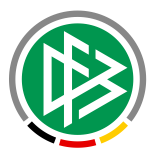

- Im Warenkorb erscheinen nun ihre Bestellungen.
- Ihre aktuelle Bestellung können Sie jederzeit bearbeiten oder wieder löschen.
- Sie können auch, solange die Bestellung im Warenkorb ist, weitere Akkreditierungen für verschiedenen Veranstaltungen bestellen und bearbeiten.
- Ist ihre Bestellung für Sie in Ordnung, so bestätigen Sie diese und klicken Sie auf "Bestellung absenden".

| W            | arenkorb                              |                   |        |            |                               |                |              |                |       |                                                                   |            |                   |
|--------------|---------------------------------------|-------------------|--------|------------|-------------------------------|----------------|--------------|----------------|-------|-------------------------------------------------------------------|------------|-------------------|
|              |                                       |                   | ~ "    |            |                               |                |              | _              |       |                                                                   |            |                   |
|              | Veranstaltung                         | Veranstaltungsort | Stadt  | Ende       | Eventkategorie                | Artikel        | Beschreibung | Тур            | Menge | Details                                                           | Erstellt 🔺 |                   |
|              | 73. DFB-<br>Pokalfinale der<br>Herren | Olympiastadion    | Berlin | 2016-05-21 | DFB-Pokalfinale<br>der Herren | Akkreditierung |              | Personalisiert | 1     | Aktuelles Foto<br>hochladen<br>Vorname: Max<br>Name: Mustermann   | 2016-04-19 | Löschen           |
|              | 73. DFB-<br>Pokalfinale der<br>Herren | Olympiastadion    | Berlin | 2016-05-21 | DFB-Pokalfinale<br>der Herren | Akkreditierung |              | Personalisiert | 1     | Aktuelles Foto<br>hochladen<br>Vorname: Marco<br>Name: Mustermann | 2016-04-19 | Löschen           |
|              |                                       |                   |        |            |                               |                |              |                |       |                                                                   |            | Ó                 |
| <sup>1</sup> |                                       |                   |        |            |                               |                |              |                |       |                                                                   |            |                   |
|              |                                       |                   |        |            |                               |                |              |                |       | Warenkorb lösc                                                    | hen Be     | stellung absenden |
|              |                                       |                   |        |            |                               |                |              |                |       |                                                                   |            |                   |

#### 7. BESTELLUNG ABSENDEN

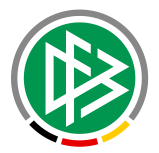

- Nachdem Sie ihre Bestellung abgesendet haben, erscheint eine Meldung, die Sie darauf hinweist, dass ihre Bestellung seitens des DFB geprüft wird. Bitte beachten Sie, dass Sie eine neue Bestellung, auch für weitere Veranstaltungen, erst aufgeben können, nachdem Ihre aktuelle Bestellung geprüft wurde.
- Bestätigen Sie die Meldung mit "OK".

| Warenkorb                             |                                       |        |        |      |                                      |                   |                  |     |        |                                                                     |            |         |
|---------------------------------------|---------------------------------------|--------|--------|------|--------------------------------------|-------------------|------------------|-----|--------|---------------------------------------------------------------------|------------|---------|
| Veranstaltung                         | Veranstaltungsort                     | Stadt  | Ende   |      | Eventkategorie                       | Artikel           | Beschreibung     | Тур | Menge  | Details                                                             | Erstellt 🔺 |         |
| 73. DFB-<br>Pokalfinale der<br>Herren | Olympiastadion                        | Berlin | 2016-0 | Meld | Wollen Sie of weiteren Beerst abgebe | 2016-04-19        | Löschen          |     |        |                                                                     |            |         |
| 73. DFB-<br>Pokalfinale der<br>Herren | Olympiastadion                        | Berlin | 2016-0 |      | Bestellhisto                         | rie verfolgen. Vi | ielen Dank für I | OK  | Abbree | chen<br>elles Foto<br>chladen<br>Vorname: Marco<br>Name: Mustermann | 2016-04-19 | Löschen |
|                                       |                                       |        |        |      |                                      |                   |                  |     |        |                                                                     |            | Ċ       |
|                                       | Warenkorb löschen Bestellung absenden |        |        |      |                                      |                   |                  |     |        |                                                                     |            |         |

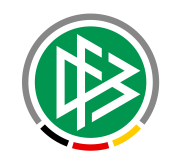

## 8. STATUS BESTELLUNG UND BESTELLHISTORIE

- Nachdem Sie die Bestellung abgesendet haben, erscheint Ihr nun leerer Warenkorb. Im unteren Teil der Seite können Sie ihre bisherige Bestellhistorie verfolgen.
- Der Status "offen" zeigt an, welche Bestellungen noch offen sind und seitens des DFBs geprüft werden.
- Der Status "abgelehnt" zeigt ihre gänzlich abgelehnten Bestellungen an.
- Der Status "genehmigt", zeigt Ihre genehmigten Bestellungen an.
- Der Status "exportiert", zeigt an, welche Bestellungen bereits in die Produktion gegangen sind.
- Innerhalb einer genehmigten Bestellung können sich jedoch auch einzelne abgelehnte Objekte befinden.
- Sobald ihre Bestellung seitens des DFBs bearbeitet wurde, wird Ihnen eine Mail aus dem System zugeschickt.

| Warenkorb                             |                                                                                                    |          |            |
|---------------------------------------|----------------------------------------------------------------------------------------------------|----------|------------|
| E                                     | Es sind keine Artikel ausgewählt. Artikel können Sie bei den verfügbaren Veranstaltungen auswählen und bestellen. |          |            |
|                                       |                                                                                                    |          |            |
|                                       |                                                                                                    |          |            |
|                                       |                                                                                                    |          |            |
|                                       |                                                                                                    |          |            |
| Aktuelle Bestellung / Bestellhistorie |                                                                                                    |          |            |
|                                       |                                                                                                    | Status   | Erstellt 🔻 |
|                                       |                                                                                                    | checkout | 2016-04-19 |
|                                       |                                                                                                    | rejected | 2016-04-19 |
|                                       |                                                                                                    | accepted | 2016-04-19 |
|                                       | ٥                                                                                                    |          |            |